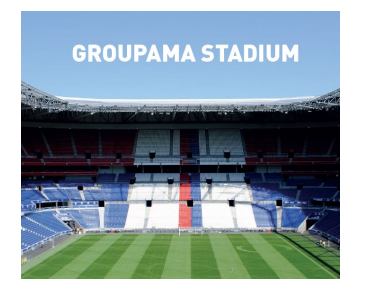

# Fiche opération billetterie Coupe De France OL / RENNES Mardi 2 Avril – 21H10

#### OFFRE LICENCIES Offre web dans la limite des places disponibles

#### Pour vous accompagner veuillez suivre les étapes ci-dessous :

I- Connectez-vous à un navigateur (sauf Internet Explorer) :

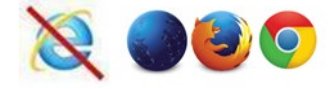

#### **II - SÉLECTIONNEZ VOTRE PLACE**

Annexe : Présentation billetterie OL WEB – Utilisation d'un code promo – Page 2

- 1. Rendez-vous sur le lien suivant : BILLETTERIE WEB
- 2. Rentrez le code promotionnel « 2licOL » dans la barre de recherche « Code promo »
- 3. Choisir le Bloc souhaité (les blocs concernés par l'offre sont les blocs colorisés)
- 4. Renseignez au Tarif « SPE Opés » le nombre de place (dans la limite de 6 places par panier)
- 5. Cliquez sur « CHOISIR MES PLACES » pour sélectionnez votre emplacement dans le bloc
- 6. Valider votre sélection puis cliquez sur « Commander »

#### **III - IDENTIFIEZ-VOUS**

Annexe : Identification compte OL WEB - Page 2

- Si vous avez un compte olweb ? Il vous suffit d'utiliser votre identifiant habituel.
- Si vous n'avez pas encore de compte olweb, inscrivez-vous gratuitement !

#### IV – RETIREZ VOTRE BILLET

- E-Ticket Imprimez votre billet de chez vous au format A4
- E-Mobile Retrouvez votre billet sur l'Appli GROUPAMA STADIUM téléchargeable sur l'App Store

# Annexes :

## I - SÉLECTIONNEZ VOTRE PLACE

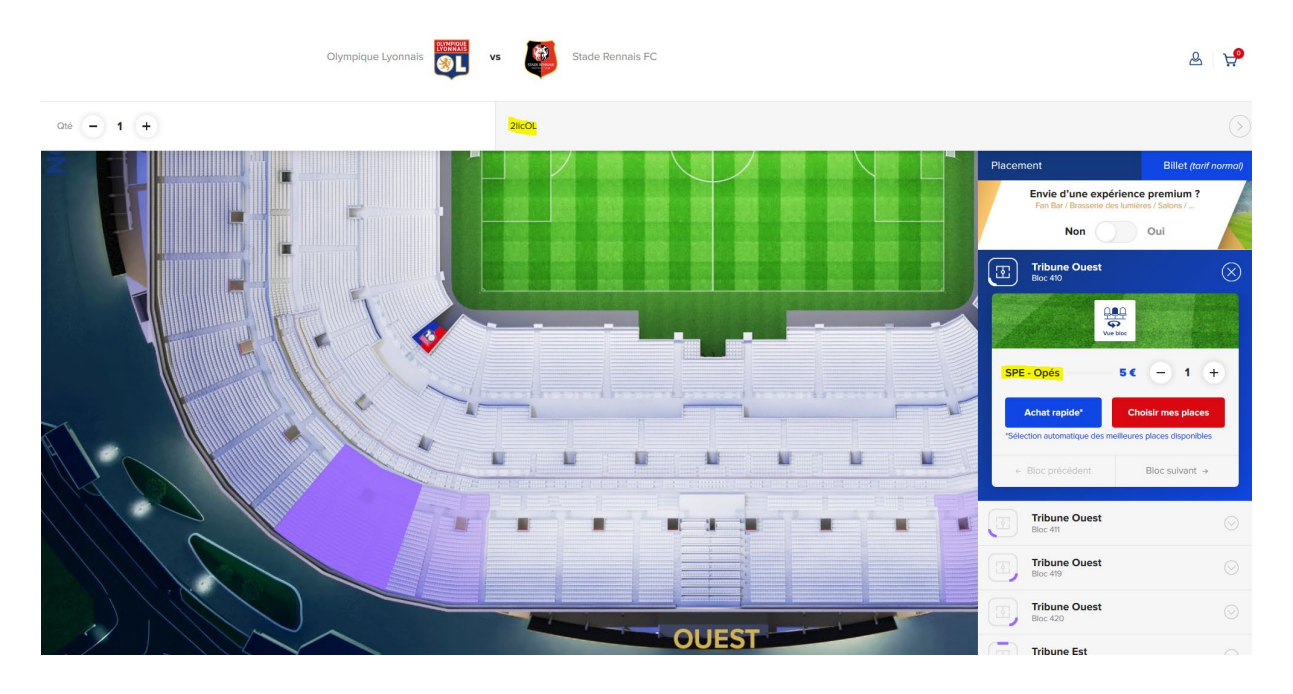

Billetterie OL WEB - Utilisation d'un code promo

## **II - IDENTIFIEZ-VOUS**

### Identification compte OL WEB

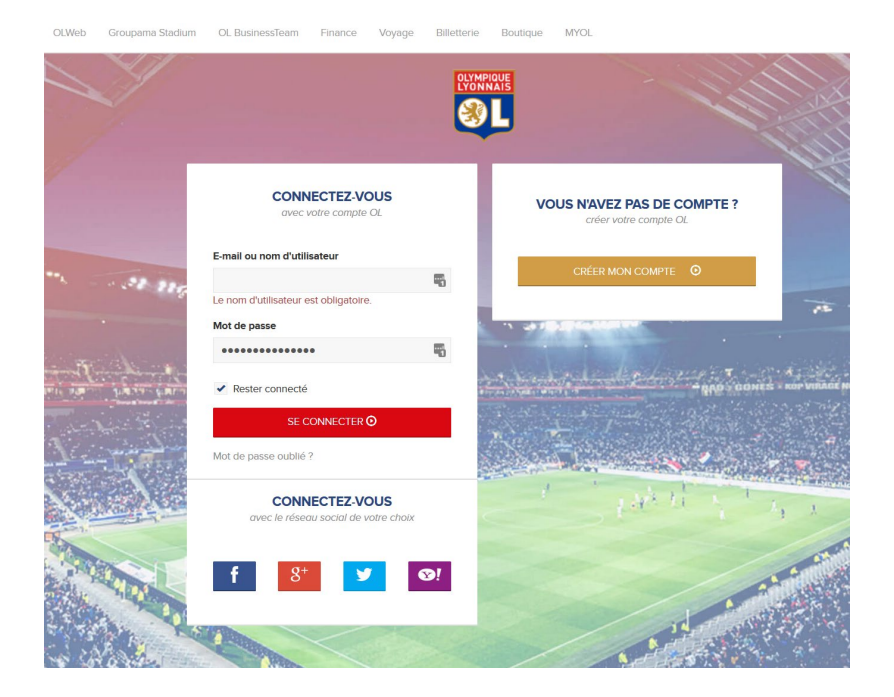